## Setting leak alerts eyeonwater

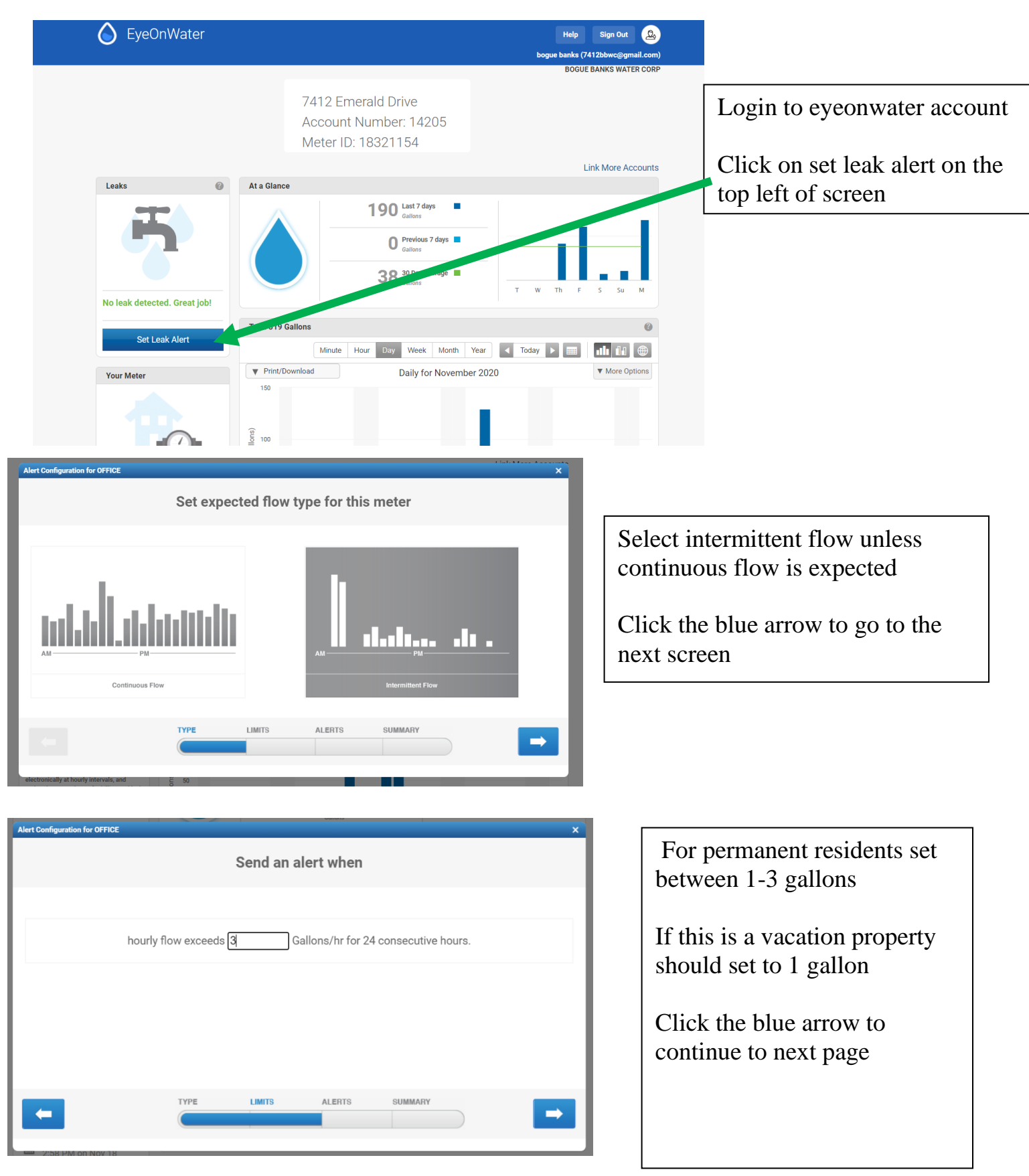

| Alert Configuration for OFFICE                                                |        |        | Gallons                          |                                     |                  |   | × |  |
|-------------------------------------------------------------------------------|--------|--------|----------------------------------|-------------------------------------|------------------|---|---|--|
| Send Email Notifications to                                                   |        |        |                                  |                                     |                  |   |   |  |
| Add Email:                                                                    |        | ]0     | Want to get ale<br>messages dire | erts delivered a<br>ctly on your pl | as text<br>none? | 0 |   |  |
| <ul> <li>★ mcarroll@boguebankswate</li> <li>★ 2523543307@vtext.com</li> </ul> | er.com | •      |                                  | 0.0-0-0                             | 0.0              |   |   |  |
|                                                                               |        | •      | Da                               | 2 Days                              | 3 Days           |   |   |  |
|                                                                               |        |        |                                  |                                     |                  |   | _ |  |
| -                                                                             | ТУРЕ   | LIMITS | ALERTS                           | SUMMARY                             |                  |   |   |  |
|                                                                               |        |        |                                  |                                     |                  |   |   |  |

Here you can set up to send email notifications and/or text notifications

You can add as many email or phone numbers – also you can remove them from this screen

| Mobile carrier                                                                                                    | SMS gateway domain                                                                                                   |  |  |
|----------------------------------------------------------------------------------------------------|----------------------------------------------------------------------------------------------------|--|--|
| Alltel <sup>[8]</sup>                                                                                                    | sms.alltelwireless.com                                                                                               |  |  |
| AT&T <sup>[9]</sup>                                                                                                    | txt.att.net                                                                                                    |  |  |
| Boost Mobile <sup>[8]</sup>                                                                                                    | sms.myboostmobile.com                                                                                                |  |  |
| Cricket Wireless                                                                                                    | mms.cricketwireless.net                                                                                              |  |  |
| <b>FirstNet</b> ₪                                                                                                    | txt.att.net                                                                                                    |  |  |
| Google Fi <sup>[10]</sup>                                                                                                    |                                                                                                    |  |  |
|                                                                                                    |                                                                                                    |  |  |
| MetroPCS                                                                                                    | mymetropcs.com                                                                                                    |  |  |
| MetroPCS<br>Republic Wireless <sup>[11]</sup>                                                                                                    | mymetropcs.com<br>text.republicwireless.com                                                                          |  |  |
| MetroPCS<br>Republic Wireless <sup>[11]</sup><br>Sprint <sup>[8]</sup>                                                                                                | mymetropcs.com<br>text.republicwireless.com<br>messaging.sprintpcs.com                                               |  |  |
| MetroPCS<br>Republic Wireless <sup>[11]</sup><br>Sprint <sup>[8]</sup><br>T-Mobile <sup>[8]</sup>                                                                     | mymetropcs.com<br>text.republicwireless.com<br>messaging.sprintpcs.com<br>tmomail.net                                |  |  |
| MetroPCS<br>Republic Wireless <sup>[11]</sup><br>Sprint <sup>[8]</sup><br>T-Mobile <sup>[8]</sup><br>U.S. Cellular <sup>[8]</sup>                                     | mymetropcs.com<br>text.republicwireless.com<br>messaging.sprintpcs.com<br>tmomail.net<br>email.uscc.net              |  |  |
| MetroPCS<br>Republic Wireless <sup>[11]</sup><br>Sprint <sup>[8]</sup><br>T-Mobile <sup>[8]</sup><br>U.S. Cellular <sup>[8]</sup><br>Verizon Wireless <sup>[12]</sup> | mymetropcs.com<br>text.republicwireless.com<br>messaging.sprintpcs.com<br>tmomail.net<br>email.uscc.net<br>vtext.com |  |  |

Depending on your wireless carrier you will input phone number followed by @ and the SMS Gateway domain

| Alert Configuration for OFFICE |                       | A 30 Day Average X                                       |  |  |  |  |  |  |
|--------------------------------|-----------------------|----------------------------------------------------------|--|--|--|--|--|--|
| Preview alert                  |                       |                                                          |  |  |  |  |  |  |
| Alert Settings                 |                       | Notifications 🕧                                          |  |  |  |  |  |  |
| Type of flow                   | Intermittent          | Start Reminder Stop                                      |  |  |  |  |  |  |
| Flow Threshold                 | Maximum 3 Gallons /hr | Leak start alert in the past 24 hours, a leak of XXX /hr |  |  |  |  |  |  |
| Reminder Frequency             | Every day             | has been detected.                                       |  |  |  |  |  |  |
| Alert Status                   | Active                |                                                          |  |  |  |  |  |  |
| Test Alert                     | Inactive              |                                                          |  |  |  |  |  |  |
|                                |                       |                                                          |  |  |  |  |  |  |
| -                              |                       | ALERTS SUMMARY<br>Save                                   |  |  |  |  |  |  |
|                                |                       |                                                          |  |  |  |  |  |  |

Here you can select to set Alert status to ACTIVE and Test Alert to ACTIVE and then click save

You should receive an email and/or text for test notification soon after